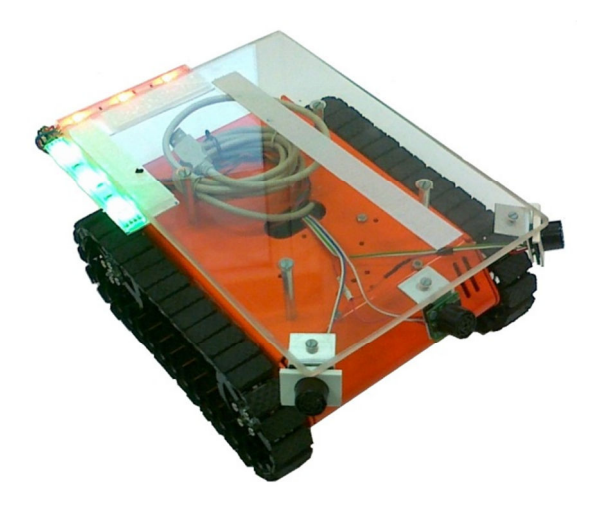

Institute of Systems and Robotics

## **TraxBot ROS Driver Guide**

André Araújo

David Portugal

Micael Couceiro

Rui P. Rocha

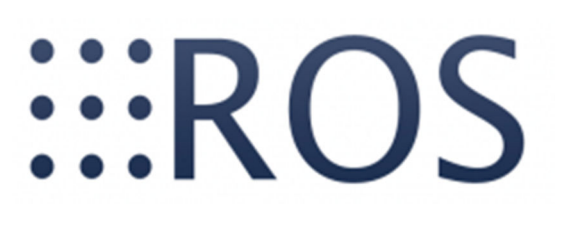

| Document     | ROS Driver Guide |
|--------------|------------------|
| Project      | TraxBot Platform |
| Version      | V1.1             |
| Date         | July 13, 2012    |
| State        | pre-release      |
| Distribution | Public           |

## Mobile Robotic Laboratory (MRL)

Institute of Systems and Robotics - University of Coimbra (ISR-UC)

Portugal Contact person: Rui P. Rocha E-mail address: <u>rprocha@isr.uc.pt</u> Webpage: <u>http://paloma.isr.uc.pt/mrl/</u>

Authors contact: André Araújo, David Portugal, Micael Couceiro E-mail address: <u>aaraujo@isr.uc.pt</u>, <u>davidbsp@isr.uc.pt</u>, <u>micaelcouceiro@isr.uc.pt</u>

## Contents

| Chapter | 1 – Installation Guide 3                 |
|---------|------------------------------------------|
| 1.1.    | Requirements4                            |
| 1.2.    | ROS files organization                   |
| 1.3.    | Download and Install the TraxBot driver5 |
| 1.4.    | Download and Install the Arduino IDE6    |
| 1.5.    | Upload firmware to Arduino UNO7          |
| 1.6.    | Important Notes                          |
| 1.6.    | 1. Hardware startup                      |
| 1.6.    | 2. Uploading code to Arduino             |
| Chapter | 2 - User Manual                          |
| 2.1.    | Testing firmware                         |
| 2.2.    | Running TraxBot driver in ROS 11         |
| 2.3.    | Available TraxBot driver Topics12        |
| Appendi | x A - Protocol Table                     |
| A.1. P  | rotocol data insertion14                 |
| A.2. P  | rotocol data insertion example14         |
| A.2. C  | Communication protocol technical info14  |
| Appendi | x B - ROS Cheat Sheet                    |

# Chapter 1 – Installation Guide

## 1.1. Requirements

• Install ROS according to the Ubuntu version running on your machine and your preferences and needs.

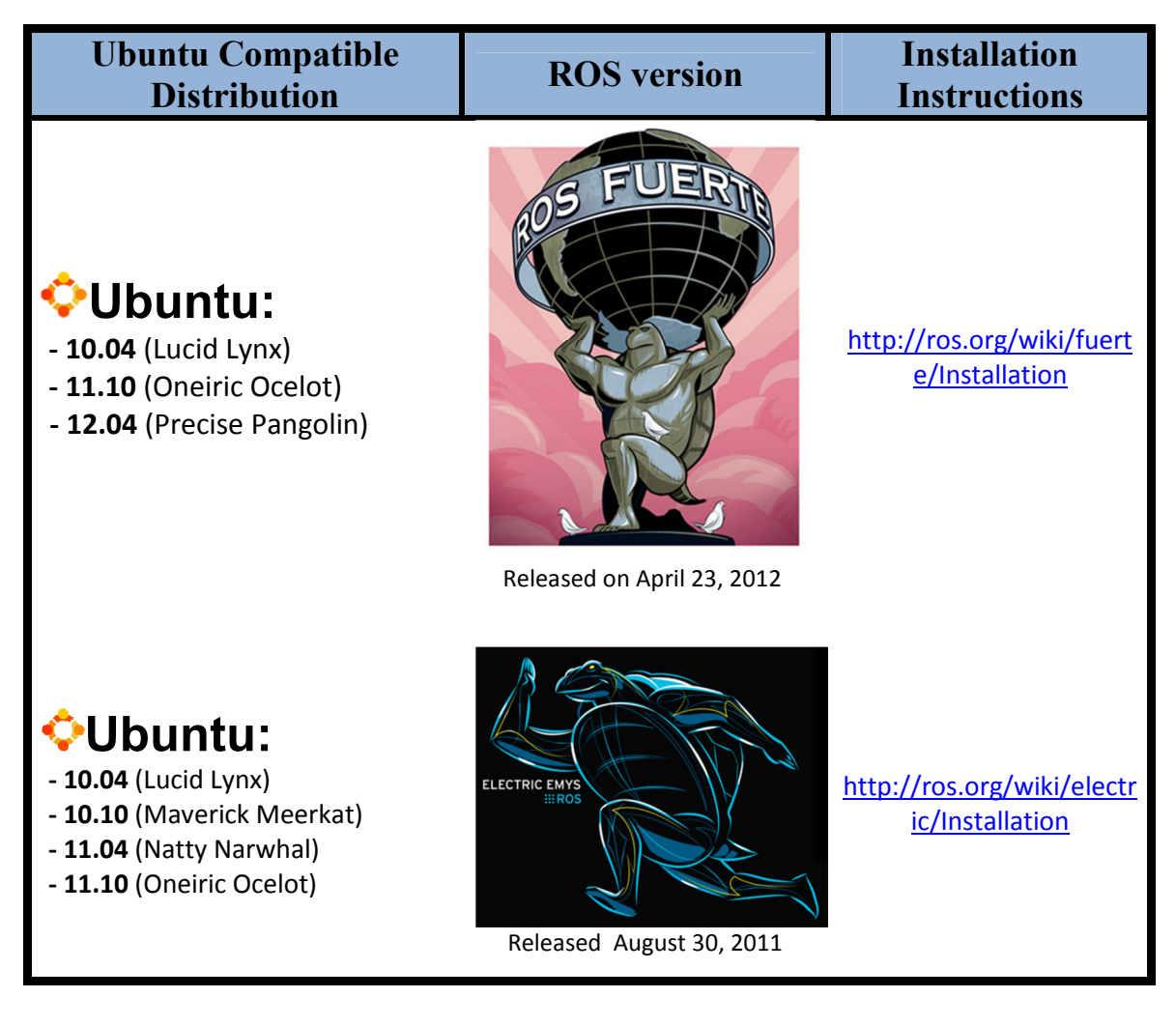

• Install subversion on Ubuntu, open an Ubuntu system console, then:

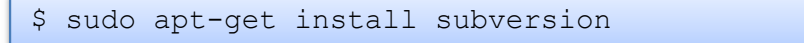

## **1.2. ROS files organization**

For better management of the stacks, it is possible to create a folder to use all the stacks which are necessary without having to use in the root folder of stacks of ROS, it is necessary to create a folder called stacks in the home folder, and add this destination path for ROS be aware of this new location:

• Create a folder in your home directory to manage all your custom ROS packages and stacks:

```
$ cd ~
$ mkdir stacks
$ cd stacks
```

• Add the new path to yout bash initilzation file (.bashrc) in your home directory (replace USER with your username):

\$ echo "export ROS\_PACKAGE\_PATH=/home/USER/stacks:\$ROS\_PACKAGE\_PATH" >> ~/.baschrc

## **1.3. Download and Install the TraxBot driver**

```
• Open your stack folder, created in section 1.2:
```

```
$ cd ~/stacks
```

```
• Install the serial communication stack stack:
```

```
$ svn co http://isr-uc-ros-pkg.googlecode.com/svn/stacks/serial_communication/trunk
```

```
$ mv trunk serial_communication
```

\$ rosmake serial\_communication

#### • Install the TraxBot driver stack:

```
$ svn co http://isr-uc-ros-pkg.googlecode.com/svn/stacks/mrl_traxbot/trunk
$ mv trunk mrl_traxbot
$ rosmake mrl_traxbot
```

## 1.4. Download and Install the Arduino IDE

It is neccessary to install the Arduino IDE to upload the firmware to the TraxBot's Arduino:

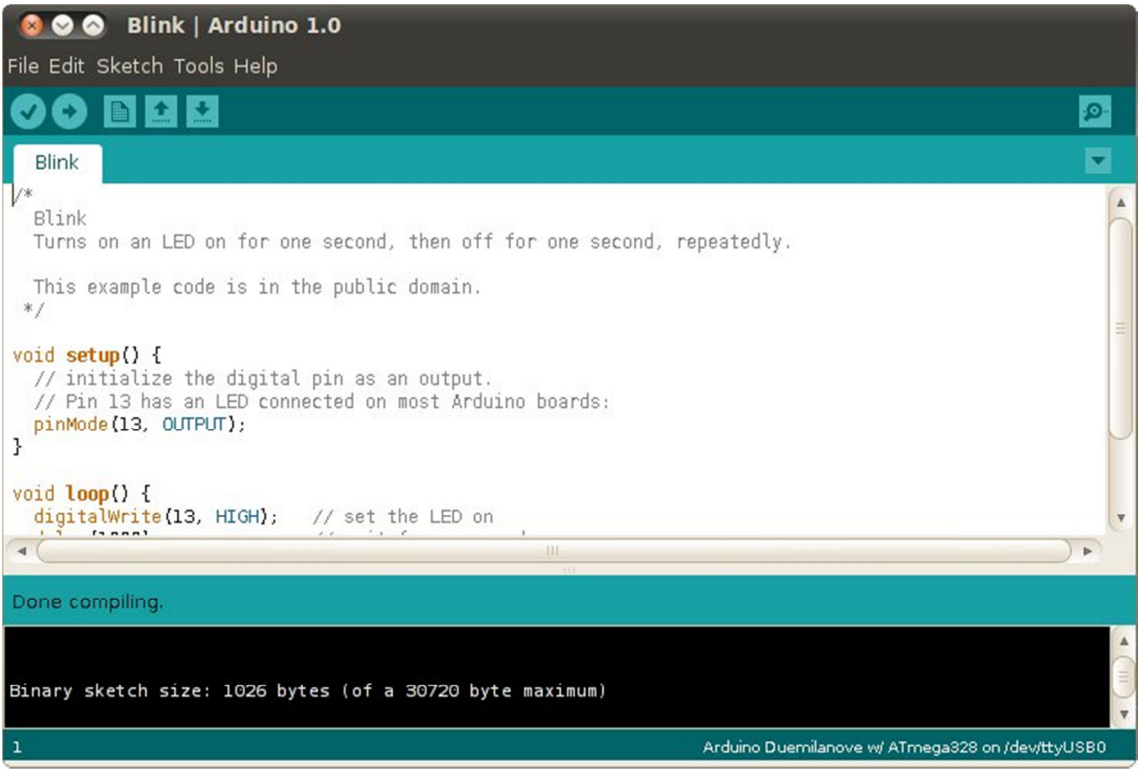

#### • Install the Arduino IDE in Ubuntu:

\$ sudo apt-get install arduino

Verify if the installed IDE version is v1.0 or higher. Otherwise download it from: http://arduino.cc/en/Main/Software.

## 1.5. Upload firmware to Arduino UNO

• After the installation, run the Arduino IDE:

\$ arduino

Open the driver firmware in the Arduino IDE, go to *File -> Open* and insert the following path folder:

```
/home/USER/stacks/mrl_robots/traxbot_robot/upload_arduino
```

Double-click in "*TrabotRobot\_DriverROSv2.ino*". If these steps were successful, you will see the firmware code in the Arduino IDE:

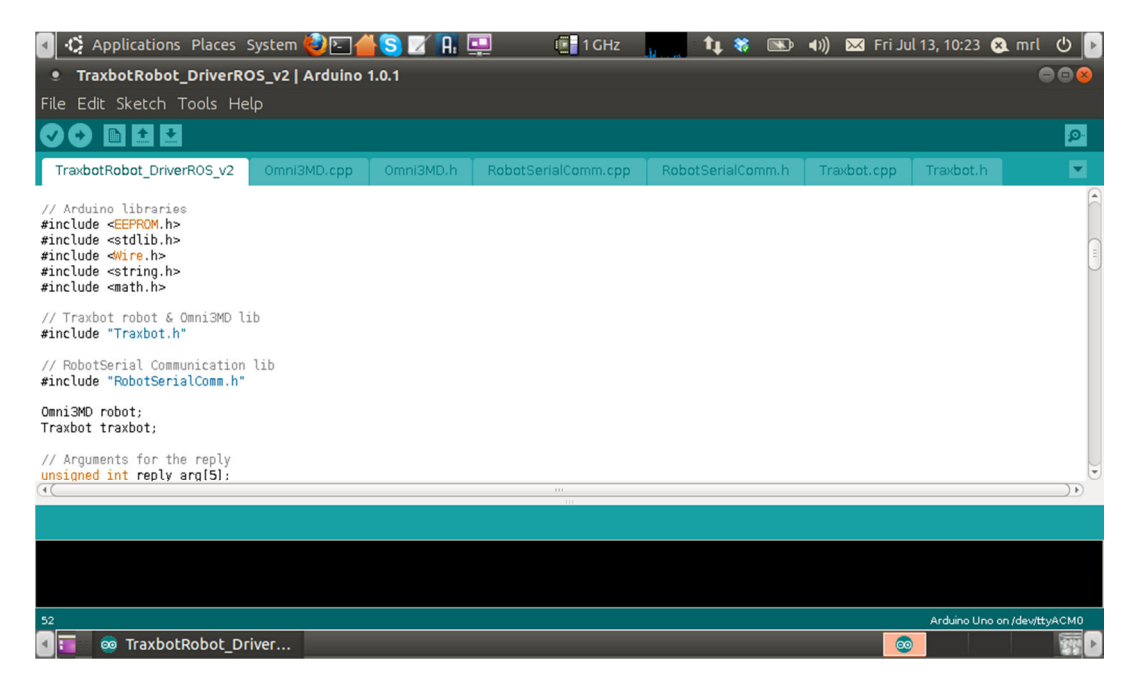

Next, connect the USB cable from the computer, taking into attention Section 1.6.2 and upload the firmware code as shown in the next figure,

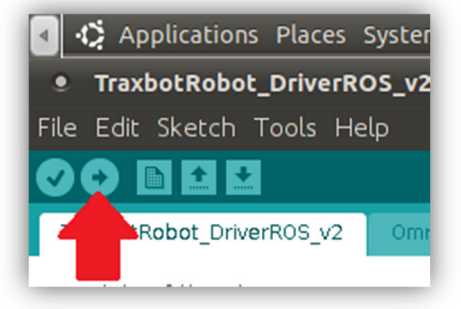

You will know when the code was successfully uploaded, when you see the confirmation message - "Done Uploading".

## **1.6. Important Notes**

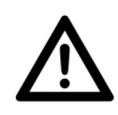

### 1.6.1. Hardware startup

Before plugging the USB cable to the Arduino Uno (e.g., code upload or simply sending commands), make sure that the traxBot's power switch is ON. Otherwise the robot will not respond, because the Arduino Uno uses the first initialized power source (battery or USB power).

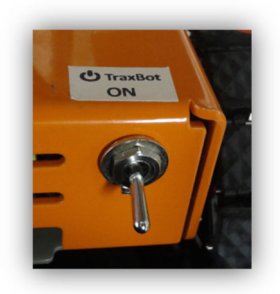

### 1.6.2. Uploading code to Arduino

If the XBee shield is mounted on top of the Arduino Uno board, its switch should be in USB mode in order to upload code, otherwise it will not be possible.

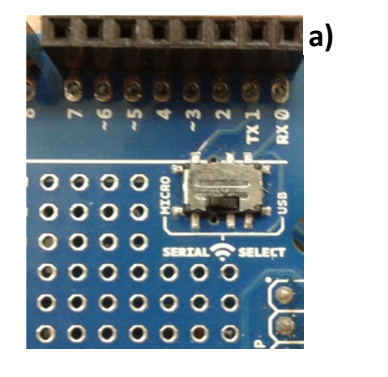

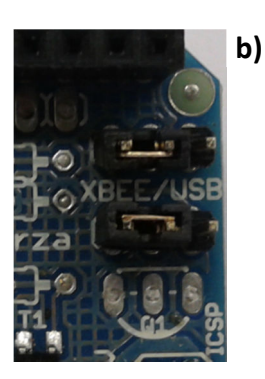

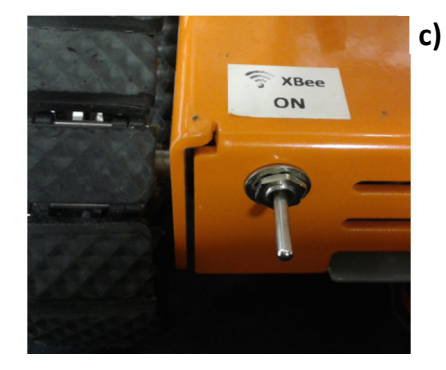

Available switches: a) XBee shield Serie 1 b) XBee shield Serie 2 c) External switch

## Chapter 2 -User Manual

## **2.1. Testing firmware**

To test the firmware, switch the TraxBot on, as refered in section 1.6.1, open the Arduino IDE and then open the serial terminal:

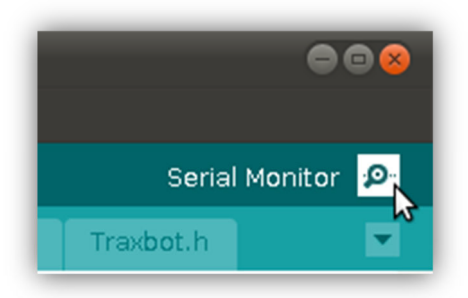

The serial console window will pop up:

| • /dev/ttyACi | M0                     | •••      |
|---------------|------------------------|----------|
|               |                        | Send     |
|               |                        | Ê        |
|               |                        |          |
|               |                        |          |
|               |                        |          |
|               |                        |          |
|               |                        |          |
| 🗹 Autoscroll  | No line ending 🔹 19200 | ) baud 🔻 |

Attention: the baud rate should be define to "19200 baud".

To perform a linear move with the TraxBot motors, as a testing firmware example, type in the serial console: "@9,1,20,1,20e", followed by the Enter button.

| • /dev/ttyACM0 | ● 🛙 😣 |
|----------------|-------|
| @9,1,20,1,20e  | Send  |

If all the procedure was done correctçy, the TraxBot will start to move forward in a straight linear motion. To stop the motors, simply send the command "@11e"

## **2.2. Running TraxBot driver in ROS**

• First run the roscore Master, in an Ubuntu console:

| • roscore http://chopin-04:11311/                                                                   |                                              |           |  | 008 |
|----------------------------------------------------------------------------------------------------|----------------------------------------------|-----------|--|-----|
| File Edit View Search Terminal                                                                      | Help                                         |           |  |     |
| Checking log directory for disk u<br>Press Ctrl-C to interrupt<br>Done checking log file disk usage | sage. This may take awhi<br>. Usage is <1GB. | le. 🔮 📃 🔍 |  |     |
| <pre>started roslaunch server http://c ros_comm version 1.6.6</pre>                                 | hopin-04:49806/                              |           |  |     |
| SUMMARY                                                                                             |                                              |           |  |     |
| PARAMETERS * /rosversion * /osversion                                                               |                                              |           |  |     |
| NODES                                                                                               |                                              |           |  |     |
| auto-starting new master<br>process[master]: started with pid<br>ROS_MASTER_URI=http://chopin-04:1  | [3908] manifestaml<br>1311/                  |           |  |     |
| setting /run_id to ad59f3d8-ccd6-                                                                   | 11e1-9adc-20cf300db6c9                       |           |  |     |

• After the installation, run the Arduino IDE:

|--|--|--|--|

The driver assumes /*dev/ttyACM0* as the default serial port. If the robot is connected on a different serial port, e.g. /*dev/ttyACM1*, you should run:

| ٠                                             | mrl                                                                   | @chopir                                                                                    | 1-04: ~                                                                                       |                                                                                                    |                                                                                                    |                                                                                                    |                                        |                  | 008                                           |
|-----------------------------------------------|-----------------------------------------------------------------------|--------------------------------------------------------------------------------------------|-----------------------------------------------------------------------------------------------|----------------------------------------------------------------------------------------------------|----------------------------------------------------------------------------------------------------|----------------------------------------------------------------------------------------------------|----------------------------------------|------------------|-----------------------------------------------|
| File                                          | e Ed                                                                  | it View                                                                                    | Search                                                                                        | Terminal                                                                                                    | Tabs Help                                                                                                    | )                                                                                                    |                                        |                  |                                               |
| ros                                           | core l                                                                | http://ch                                                                                  | opin-04:1                                                                                     | 1311/                                                                                                    | ×                                                                                                    | mrl@chopin-04: ~                                                                                                    | ×                                      | mrl@chopin-04: ~ | ×                                             |
| mr\<br>[ W<br>[ I<br>[ I<br>[ I<br>[ I<br>[ I | @chop<br>ARN]<br>ARN]<br>NFO]<br>NFO]<br>NFO]<br>NFO]<br>NFO]<br>NFO] | <pre>in-04:- [134218 [134218 [134218 [134218 [134218 [134218 [134218 [134218 [134218</pre> | \$ rosrun<br>3006.24(<br>3006.24)<br>3009.007<br>3009.007<br>3009.007<br>3009.007<br>3009.007 | h traxbot<br>1294877]:<br>1294877]:<br>131564]:<br>1600871]:<br>1992890]:<br>2268973]:<br>2268973]:<br>2553507]:<br>2760516]:<br>2960612]: | robot robo<br>No Serial<br>USage: "ro<br>Robot G<br>Robot G<br>Temperatur<br>OMNI_Firmw<br>Battery =<br>VDriver =<br>ID = 0 | t node<br>Port defined, defaulting<br>srun [pkg] robot_node /se<br>etting ID<br>eply: @5,2590,263,960,2,6<br>e = 25.90 C<br>are = 2.63<br>9.60 (V)<br>2.00 | to "/dev/ttyACM0"<br>erial_port"<br>9e |                  | Alexico Mineri<br>Alexico Mineri<br>Telesputi |
|                                               |                                                                       |                                                                                            |                                                                                               |                                                                                                    |                                                                                                    |                                                                                                    |                                        |                  | OEMO (ELESPLANT)                              |

At this moment, the driver is activated and ready to send velocity commands to the robot and receive any kind of information from it, depending on the desired application.

## **2.3. Available TraxBot driver Topics**

• To verify the available topics, simply run in a console,

\$ rostopic list

The possible topics available, for this TraxBot driver are:

|         | Торіс              | Message type         | Description                                   |  |
|---------|--------------------|----------------------|-----------------------------------------------|--|
|         | /odom              | nav_msgs::Odometry   | Robot odometry (x,y,θ).                       |  |
|         | /sonar_front       | sensor_msgs::Range   | Front sonar range in (cm).                    |  |
|         | /sonar_right       | sensor_msgs::Range   | Right sonar range in (cm).                    |  |
|         | /sonar_left        | sensor_msgs::Range   | Left sonar range in (cm).                     |  |
| shers   | /battery_power     | std_msgs::Float32    | Battery tension in (V).                       |  |
| Publis  | /driverFirmware    | std_msgs::Float32    | OMNI-3MD firmware version.                    |  |
|         | /driverTemperature | std_msgs::Float32    | OMNI-3MD temperature.                         |  |
|         | /robotID           | std_msgs::Int16      | Robot ID (integer).                           |  |
|         | /encoder1          | std_msgs::Int32      | Encoder motor 1 in (pulses).                  |  |
|         | /encoder2          | std_msgs::Int32      | Encoder motor 2 in (pulses).                  |  |
| ers     | /cmd_vel           | geometry_msgs::Twist | Velocity commands<br>(linear,angular).        |  |
| oscribe | /stopMotors        | std_msgs::Empty      | Activate callback function to stop motors.    |  |
| Sub     | /encodersReset     | std_msgs::Empty      | Activate callback function to reset encoders. |  |

# Appendix A -Protocol Table

## A.1. Protocol data insertion

The communication frame between ROS and the Arduino follows the following protocol:

| INITIAL Char | COMMAND | SEP | 1 <sup>st</sup> PARAMETER | SEP | 2 <sup>nd</sup> PARAMETER | SEP | <br>n PARAMETER | FINAL Char |
|--------------|---------|-----|---------------------------|-----|---------------------------|-----|-----------------|------------|
| @            | 1 - 17  | ,   | Int num                   | ,   | Int num                   | ,   | <br>Int num     | е          |

### A.2. Protocol data insertion example

This protocol accepts 3 types of data: Initial configuration, Cinematic commands and sensors readings.

#### Example of a linear move command to the motors:

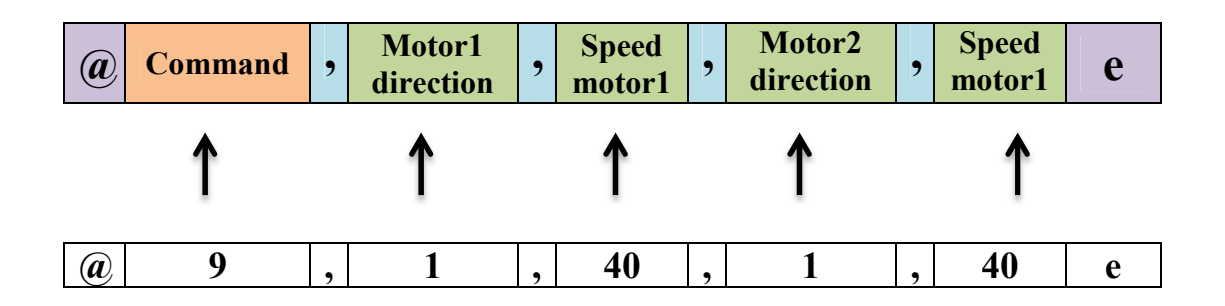

## A.2. Communication protocol technical info

- Serial Baud rate 19200
- All inserted values must be integers

| Fra                          | ame                           | Description                                                                                                    |  |  |
|------------------------------|-------------------------------|----------------------------------------------------------------------------------------------------|--|--|
| Send                         | Reply                         | Description                                                                                                    |  |  |
| @le                          | -                             | OMNI-3MD motor driver auto calibration.                                                                                                    |  |  |
| @2,Kp,Ki,Kde                 | -                             | Define PID motor controller gains Kp,Ki and Kd (0 - 65535).                                                                                                    |  |  |
| @3,enc,valuee                | -                             | Set encoders prescaler,<br>enc: enconder (1 - 2)<br>value: value (0 - 4)                                                                                                    |  |  |
| @4,enc,valuee                | -                             | Set encoder value,<br>enc: enconder (1 - 2)<br>value: value (0 - 65535)                                                                                                    |  |  |
| @5e                          | @5,temp,firm,bat,r_firm,r_ide | Provides robot information,<br>temp: OMNI-3MD temperature<br>firm: OMNI-3MD firmware<br>bat: Battery power<br>r_firm: Robot firmware<br>r_id: Robot ID                                    |  |  |
| @6e                          | @6,enc1,enc2e                 | Provides encoder readings,<br>enc1: encoder 1 (Left)<br>enc2: encoder 2 (Right)                                                                                                    |  |  |
| @7e                          | @7,son1,son2,son3e            | Provides sonars readings,<br>son1: encoder 1(Front)<br>son2: encoder 2 (Left)<br>son3: encoder 2 (Right)                                                                                  |  |  |
| @8e                          | @8,enc1,enc2,son1,son2,son3e  | Provides sonars and encoders readings,<br>enc1: encoder 1 (Left)<br>enc2: encoder 2 (Right)<br>son1: encoder 1 (Front)<br>son2: encoder 2 (Left)<br>son3: encoder 2 (Right)               |  |  |
| @9,dir1,speed1,dir2,speed2e  | -                             | Send linear move commands with PID controller,<br>dir1: direction motor 1 (1- 2)<br>speed1: speed motor 1 (0 - 100)<br>dir2: direction motor 2 (1 - 2)<br>speed2: speed motor 2 (0 - 100) |  |  |
| @10,dir1,speed1,dir2,speed2e | -                             | Send linear move,<br>dir1: direction motor 1 (1- 2)<br>speed1: speed motor 1 (0 - 100)<br>dir2: direction motor 2 (1 - 2)<br>speed2: speed motor 2 (0 - 100)                              |  |  |
| @11e                         | -                             | Stop motors.                                                                                                    |  |  |
| @12e                         | -                             | Encoders reset.                                                                                                    |  |  |
| @13e                         | (to the console) @13,"0/1"e   | Check Debug mode (0-1).                                                                                                    |  |  |
| @14,"0/1"e                   | -                             | Set debug mode (0-1).                                                                                                    |  |  |
| @15e                         | @15,"0/1"e                    | Info stream mode (0-1).                                                                                                    |  |  |
| @16e                         | @6,enc1,enc2e                 | Streaming encoder readings,<br>enc1: encoder 1 (Left)<br>enc2: encoder 2 (Right)                                                                                                    |  |  |
| @17e                         | -                             | Stop stream.                                                                                                    |  |  |

# Appendix B -ROS Cheat Sheet

#### **ROS** Cheat Sheet

#### Filesystem Command-line Tools

| <pre>rospack/rosstack</pre> | A tool inspecting packages/stacks.     |
|-----------------------------|----------------------------------------|
| roscd                       | Changes directories to a package or    |
|                             | stack.                                 |
| rosls                       | Lists package or stack information.    |
| roscreate-pkg               | Creates a new ROS package.             |
| roscreate-stack             | Creates a new ROS stack.               |
| rosdep                      | Installs ROS package system dependen-  |
|                             | cies.                                  |
| rosmake                     | Builds a ROS package.                  |
| roswtf                      | Displays a errors and warnings about a |
|                             | running ROS system or launch file.     |
| rxdeps                      | Displays package structure and depen-  |
| -                           | dencies.                               |

#### Usage:

\$ rospack find [package]
\$ roscd [package[/subdir]]
\$ rosls [package[/subdir]]
\$ roscreate-pkg [package\_name]
\$ rosmake [package]
\$ rosdep install [package]
\$ roswtf or roswtf [file]
\$ rxdeps [options]

#### Common Command-line Tools

#### roscore

A collection of nodes and programs that are pre-requisites of a ROS-based system. You must have a roscore running in order for ROS nodes to communicate.

roscore is currently defined as:

master parameter server rosout

Usage:

\$ roscore

#### rosmsg/rossrv

rosmsg/rossrv displays Message/Service (msg/srv) data structure definitions.

Display the fields in the msg.

Search for code using the msg. Display the msg md5 sum.

List all the messages in a package.

List all the packages with messages.

| Commands:        |   |
|------------------|---|
| rosmsg show      |   |
| rosmsg users     |   |
| rosmsg md5       |   |
| rosmsg package   |   |
| rosnode packages | 3 |

Examples:

Display the Pose msg: \$ rosmsg show Pose List the messages in nav\_msgs: \$ rosmsg package nav\_msgs List the files using sensor\_msgs/CameraInfo: \$ rosmsg users sensor\_msgs/CameraInfo

#### $\mathbf{rosrun}$

rosrun allows you to run an executable in an arbitrary package without having to cd (or roscd) there first.

Usage: \$ rosrun package executable

Example: Run turtlesim: \$ rosrun turtlesim turtlesim\_node

#### rosnode

Displays debugging information about ROS nodes, including publications, subscriptions and connections.

 Commands:
 rest connectivity to node.

 rosnode ping
 Test connectivity to node.

 rosnode list
 List active nodes.

 rosnode info
 Print information about a node.

 rosnode machine
 List nodes running on a particular machine.

 rosnode kill
 Kills a running node.

Examples:

Kill all nodes:
 \$ rosnode kill -a
List nodes on a machine:
 \$ rosnode machine aqy.local
Ping all nodes:
 \$ rosnode ping --all

#### roslaunch

Starts ROS nodes locally and remotely via SSH, as well as setting parameters on the parameter server.

Examples:

Launch on a different port: \$ roslaunch -p 1234 package filename.launch Launch a file in a package: \$ roslaunch package filename.launch Launch on the local nodes: \$ roslaunch --local package filename.launch

#### rostopic

A tool for displaying debug information about ROS topics, including publishers, subscribers, publishing rate, and messages.

Commands:<br/>rostopic bwDisplay bandwidth used by topic.rostopic echoPrint messages to screen.rostopic hzDisplay publishing rate of topic.rostopic listPrint information about active topics.rostopic pubPublish data to topic.rostopic typePrint topic type.rostopic findFind topics by type.

#### Examples:

Publish hello at 10 Hz: \$ rostopic pub -r 10 /topic\_name std\_msgs/String hello Clear the screen after each message is published: \$ rostopic echo -c /topic\_name Display messages that match a given Python expression: \$ rostopic echo --filter "m.data=='foo'" /topic\_name Pipe the output of rostopic to rosmsg to view the msg type: \$ rostopic type /topic\_name | rosmsg show

#### rosparam

A tool for getting and setting ROS parameters on the parameter server using YAML-encoded files.

| Command  | ls:<br>set | Set a parameter.             |
|----------|------------|------------------------------|
| rosparam | get        | Get a parameter.             |
| rosparam | load       | Load parameters from a file. |
| rosparam | dump       | Dump parameters to a file.   |
| rosparam | delete     | Delete a parameter.          |
| rosparam | list       | List parameter names.        |

Examples: List all the parameters in a namespace: \$ rosparam list /namespace Setting a list with one as a string, integer, and float: \$ rosparam set /foo "['1', 1, 1.0]" Dump only the parameters in a specific namespace to file: \$ rosparam dump dump.yaml /namespace

#### rosservice

A tool for listing and querying ROS services.

| Commands:  |      |                                          |
|------------|------|------------------------------------------|
| rosservice | list | Print information about active services. |
| rosservice | node | Print the name of the node providing a   |
|            |      | service.                                 |
| rosservice | call | Call the service with the given args.    |
| rosservice | args | List the arguments of a service.         |
| rosservice | type | Print the service type.                  |
| rosservice | uri  | Print the service ROSRPC uri.            |
| rosservice | find | Find services by service type.           |
|            |      |                                          |

#### Examples:

Call a service from the command-line: \$ rosservice call /add\_two\_ints 1 2 Pipe the output of rosservice to rossrv to view the srv type: \$ rosservice type add\_two\_ints | rossrv show Display all services of a particular type: \$ rosservice find rospy\_tutorials/AddTwoInts

#### Logging Command-line Tools rosbag

This is a set of tools for recording from and playing back to ROS topics. It is intended to be high performance and avoids deserialization and reserialization of the messages.

**rosbag record** will generate a ".bag" file (so named for historical reasons) with the contents of all topics that you pass to it.

Examples:

- Record all topics: \$ rosbag record -a
- Record select topics:

\$ rosbag record topic1 topic2

**rosbag play** will take the contents of one or more bag file, and play them back in a time-synchronized fashion.

#### Examples:

Replay all messages without waiting:
 \$ rosbag play -a demo\_log.bag
Replay several bag files at once:
 \$ rosbag play demo1.bag demo2.bag

#### **Graphical Tools**

#### rxgraph

Displays a graph of the ROS nodes that are currently running, as well as the ROS topics that connect them.

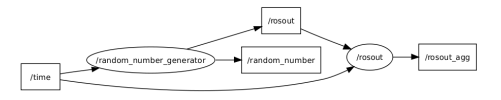

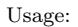

#### \$ rxgraph

#### rxplot

A tool for plotting data from one or more ROS topic fields using matplotlib.

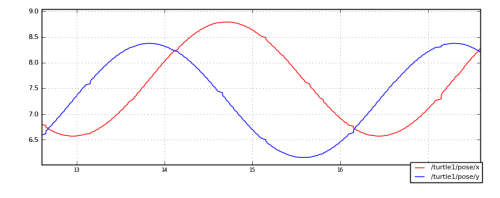

Examples:

- To graph the data in different plots:
- \$ rxplot /topic1/field1 /topic2/field2
- To graph the data all on the same plot:
- \$ rxplot /topic1/field1,/topic2/field2
- To graph multiple fields of a message: \$ rxplot /topic1/field1:field2:field3

#### rxbag

A tool for visualizing, inspecting, and replaying histories (bag files) of ROS messages.

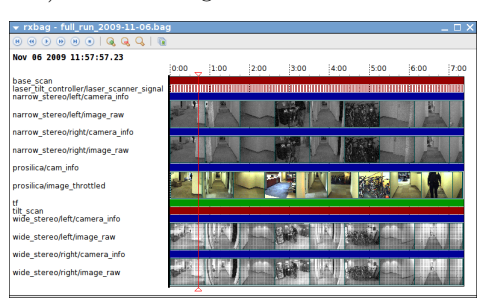

Usage:

\$ rxbag bag\_file.bag

#### $\mathbf{rxconsole}$

A tool for displaying and filtering messages published on rosout.

| rxconsole                                                                |              | ×           |
|--------------------------------------------------------------------------|--------------|-------------|
| Message                                                                  | Severity     | Node        |
| Publishing /narrow_stereo_textured/left/image_rect                       | Info         | /narrow_s ^ |
| Publishing /narrow_stereo_textured/right/image_mono                      | Info         | /narrow_s   |
| Publishing /narrow_stereo_textured/right/image_rect                      | Info         | /narrow_s   |
| Some frames were never seen. The dropped packet count will be incorrect. | Warn         | /wide_ste   |
| Some frames were never seen. The dropped packet count will be incorrect. | Warn         | /narrow_s   |
| A Short frame #17746 (2 video lines were missing, last was 76)           | Warn         | /wide_ste   |
| Some frames were never seen. The dropped packet count will be incorrect. | Warn         | /wide_ste   |
| Publishing inarrow stereo textured/left/image mono                       | Info         | /narrow_s ~ |
| everity 🖞 Fatal 🔇 Error 🖏 Warn 🕲 Info 🕲 Debug 🛛 Pause Clear Setup        | Levels       | New Window  |
| 🖞 Enabled 🛛 🔹 🗆 Regex 🛛 From 🖾 Message 🖉 Node 💟 Loc                      | ation 🗹 Topi | cs 🤤 🕹 🏠    |
|                                                                          |              | 0           |

Usage:

\$ rxconsole

#### tf Command-line Tools

#### tf\_echo

A tool that prints the information about a particular transformation between a source\_frame and a target\_frame.

#### Usage:

\$ rosrun tf tf\_echo <source\_frame> <target\_frame>

#### Examples:

To echo the transform between /map and /odom: \$ rosrun tf tf\_echo /map /odom

#### view\_frames

A tool for visualizing the full tree of coordinate transforms.

Usage:

\$ rosrun tf view\_frames
\$ evince frames.pdf

Copyright  $\bigodot$  2010 Willow Garage